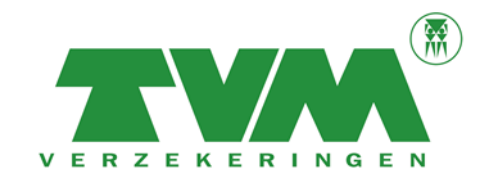

Voor u kunt inloggen met een twee-factor authenticatie heeft u een hulpmiddel, externe bron nodig die voor u de twee-factor code genereert. Wij hebben gekozen voor de app Google authenticator. De app is eenvoudig te installeren en gebruiksvriendelijk. Genereert u al twee-factor codes met behulp van een andere app of tool? Deze kunt u ook gebruiken voor de twee-factor authenticatie Mijn TVM zorg en inkomen.

#### Google authenticator installeren op smartphone of tablet

- Ga naar de App Store of Google Play. Zoek naar de app 'Google authenticator' en download en installeer de app.
- Log in op <u>www.mijntvm.nl</u>
- Log in op zorg en inkomen
- Als dit de eerste keer is dat u de Google authenticator gebruikt, selecteert u 'Configuratie starten'. De app wordt nu gereed (geconfigureerd) gemaakt voor Mijn TVM zorg en inkomen.

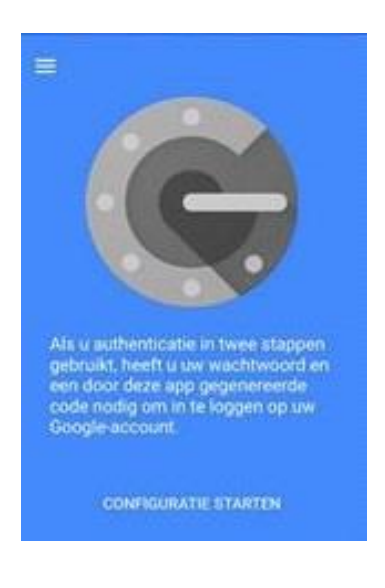

U kunt uw smartphone of tablet aan uw account linken door te kiezen voor 'Streepjescode scannen' (QR code) of door 'Handmatige invoer'. Wij adviseren u om te kiezen voor de streepjescode (QR code) scannen.

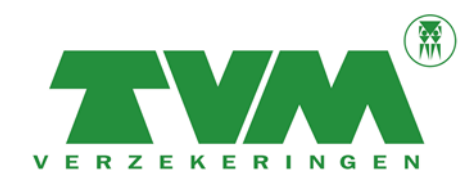

In deze handleiding leggen we eerst uit hoe de 'streepjescode scannen' (QR code) werkt.

• Kies voor 'streepjescode scannen' (QR code).

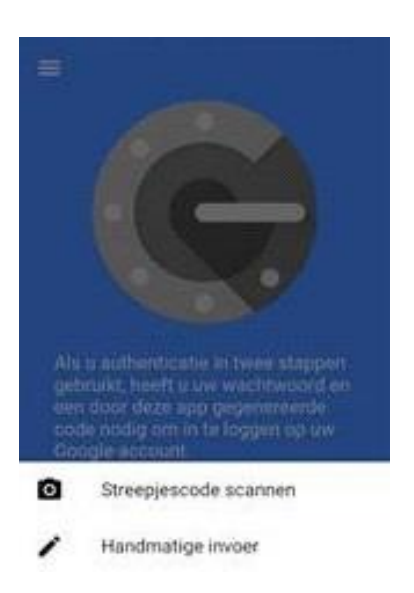

• De app vraagt u vervolgens om toegang tot uw camera. Kies OK.

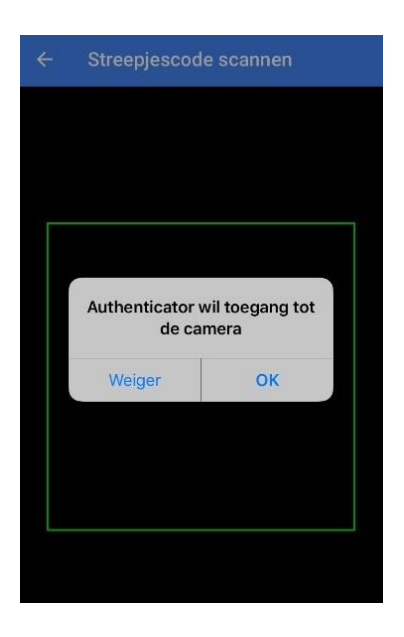

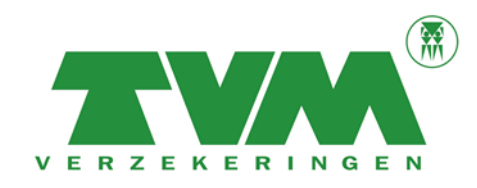

• Ga nu naar de online omgeving van Mijn TVM zorg en inkomen. U ziet hier éénmalig een nieuw startscherm. Met dit scherm stelt u de authenticator app in voor uw account Mijn TVM zorg en inkomen.

| Twee-factor authenticatie                                                                                                    | Handleiding instellen twee-factor<br>authenticatie                                                                                                    | Veelgestelde vragen                      |           |  |  |  |
|----------------------------------------------------------------------------------------------------|----------------------------------------------------------------------------------------------------|------------------------------------------|-----------|--|--|--|
| Twee-factor authenticatie instellen voor Mijn TVM zorg en inkomen                                                                                                    |                                                                                                    |                                          |           |  |  |  |
| Vanaf 21 november 2017 vragen<br>te registreren. Meer informatie vir                                                                                                    | Vanaf 21 november 2017 vragen wij u om in te loggen met twee-factor authenticatie. We vragen u om hier uw account éénmalig<br>te registreren. Meer informatie vindt u in de handleiding (zie tabbiad 2). |                                          |           |  |  |  |
| <ul> <li>U heeft de Google authenticator app geïnstalleerd op uw smartphone of tablet en kiest voor streepjescode (dit is hetzelfde als een OR-code) scannen.</li> <li>Scan de volgende streepjescode (QR-code) met behulp van uw authenticator app</li> <li>I had eze stap is uw registratie gerealiseerd op uw the de Google authenticator app een pincode genereren voor Mijn TVM zor en inkomen. Bij een volgende keer op generer op uw smartphone of tablet en kiest voor handmatige invoer. Voer de volgende sieutel (in combine) met te wa accountraam SCHINKEL invoeren) in: OEBUGHWARD</li> </ul> |                                                                                                    |                                          |           |  |  |  |
| Na deze stap is uw registratie gerealiseerd en kunt u met de Google authenticator app een pincode genereren voor Mijn TvM<br>zorg en inkomen. Bij een volgende keer inloggen, kunt u direct een code met uw twee-factor authenticator maken voor<br>toegang.                                                                                                    |                                                                                                    |                                          |           |  |  |  |
| U kunt nu de (Google) authenticator app gebruiken om een code te genereren voor toegang tot Mijn TVM zorg en inkomen. Voer de pincode in en klik daarna op 'verder'.<br>Pincode                                                                                                    |                                                                                                    |                                          |           |  |  |  |
| Verder<br>Gebruikt u een andere bron (dar<br>ook gebruiken.<br>Meer informatie over twee-factor                                                                                                    | Annuleren<br>n de Google authenticator app) voor het g<br>authenticatie                                                                                                    | enereren van een twee-factor code, dan k | unt u die |  |  |  |

• Scan de streepjescode (QR code) met behulp van uw camera op uw smartphone of tablet. Google authenticator genereert meteen een code van zes cijfers. Voer de code in bij 'pincode' en druk op 'verder'. U krijgt toegang tot Mijn TVM zorg en inkomen.

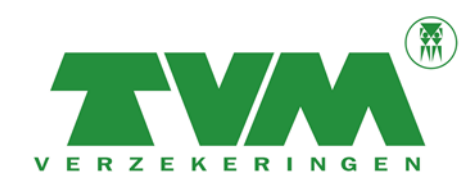

Wilt u Google authenticator geen toestemming geven tot uw camera? Dan kunt u kiezen voor **`handmatige invoer'**. We leggen hier uit hoe de handmatige invoer werkt.

• Kies voor 'Handmatige invoer'.

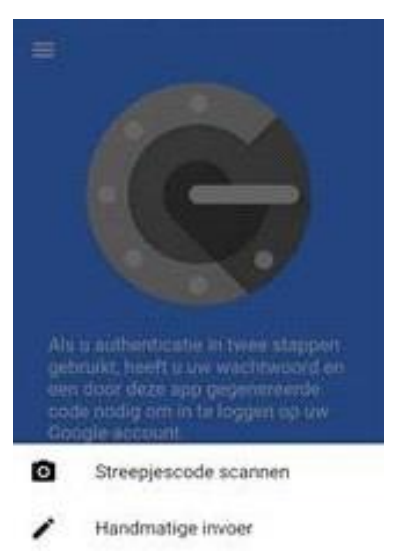

• De Google authenticator vraagt u nu om uw accountnaam (dit is uw inlognaam voor Mijn TVM) in combinatie met de verkregen sleutel.

| Twee-factor authenticatie                                                                                                    | Handleiding instellen twee-factor authenticatie                                                                                                    | Veelgestelde vragen |  |  |  |  |
|----------------------------------------------------------------------------------------------------|----------------------------------------------------------------------------------------------------|---------------------|--|--|--|--|
| Twee-factor authentication                                                                                                    | Twee-factor authenticatie instellen voor Mijn TVM zorg en inkomen                                                                                                    |                     |  |  |  |  |
| Vanaf 21 november 2017 vragen<br>te registreren. Meer informatie vi                                                                                                    | Vanaf 21 november 2017 vragen wij u om in te loggen met twee-factor authenticatie. We vragen u om hier uw account éénmalig<br>te registreren. Meer informatie vindt u in de handleiding (zie tabblad 2).                                                  |                     |  |  |  |  |
| U heeft de Google authenticator<br>een <b>QR-code</b> ) scannen.                                                                                                    | U heeft de Google authenticator app geïnstalleerd op uw smartphone of tablet en kiest voor streepjescode (dit is hetzelfde als<br>een QR-code) scannen.                                                                                                   |                     |  |  |  |  |
| Scan de volgende streepjescode                                                                                                    | Scan de volgende streepjescode (QR-code) met behulp van uw authenticator app                                                                                                    |                     |  |  |  |  |
|                                                                                                    | OORBEEL                                                                                                    | D                   |  |  |  |  |
| Na deze stap is uw registratie ge<br>zorg en inkomen. Bij een volgeno                                                                                                   | Na deze stap is uw registratie gerealiseerd en kunt u met de Google authenticator app een pincode genereren voor Mijn TVM zorg en inkomen. Bij een volgende keer inloggen, kunt u direct een code met uw twee-factor authenticator maken voor loegang.    |                     |  |  |  |  |
| U heeft de Google authenticator<br>volgende sleutel (in combinatie n                                                                                                    | U heeft de Google authenticator app geïnstalleerd op uw smartphone of tablet en kiest voor <b>handmatige</b> invoer. Voer de<br>volgende sleutel (in combinatie met uw accountnaam ACCOUNTNAAM invoeren) in:                                              |                     |  |  |  |  |
| Sleutel: OEBUQHWZ2SN46XRU                                                                                                    | Sleutel: OEBUQHWZ2SN46XRU                                                                                                    |                     |  |  |  |  |
| Na deze stap is uw registratie ge<br>zorg en inkomen. Bij een volgeno                                                                                                   | Na deze stap is uw registratie gerealiseerd en kunt u met de Google authenticator app een pincode genereren voor Mijn TvM<br>zorg en inkomen. Bij een volgende keer inloggen, kunt u direct een code met uw twee-factor authenticator maken voor toegang. |                     |  |  |  |  |
| U kunt nu de (Google) authenticator app gebruiken om een code te genereren voor toegang tot Mijn TVM zorg en inkomen. Voer<br>de pincode in en klik daarna op 'verder'. |                                                                                                    |                     |  |  |  |  |
| Pincode                                                                                                    |                                                                                                    |                     |  |  |  |  |
| Verder                                                                                                    | Annuleren                                                                                                    |                     |  |  |  |  |
| Gebruikt u een andere bron (dan de Google authenticator app) voor het genereren van een twee-factor code, dan kunt u die<br>ook gebruiken.                              |                                                                                                    |                     |  |  |  |  |
| Meer informatie over twee-factor                                                                                                    | rauthenticatie                                                                                                    |                     |  |  |  |  |

• Google authenticator genereert meteen een code van zes cijfers. Voer de code in bij 'pincode' en druk op 'verder'. U krijgt toegang tot Mijn TVM zorg en inkomen.

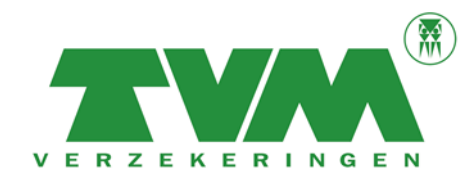

#### Inloggen Mijn TVM voor tweede keer of volgende gebruik van twee-factor authenticatie

• Bij tweede keer of volgende gebruik van twee-factor ziet u onderstaand menu.

| ree-factor authenticatie                 | Handleiding instellen twee-factor<br>authenticatie | Veelgestelde vragen                                    |
|------------------------------------------|----------------------------------------------------|--------------------------------------------------------|
| Two factor author                        | tiaatia yoor Miin TVM Zorg on In                   | komen                                                  |
| U kunt nu de (Google) authe              | nticatie voor wijn Tvw 20rg en m                   | ren voor toegang tot Mijn TVM Zorg en Inkomen. Voer de |
| pincode in en klik daarna op             | 'verder'.                                          |                                                        |
| Pincode                                  |                                                    |                                                        |
| Verder                                   | Annuleren                                          |                                                        |
| Gebruikt u een andere bron<br>gebruiken. | (dan de Google authenticator app) voor het ge      | enereren van een twee-factor code, dan kunt u die ook  |
| Meer informatie over twee-               | factor authenticatie                               |                                                        |
|                                          |                                                    |                                                        |
|                                          |                                                    |                                                        |

• Open u twee-factor authenticator op uw smartphone of tablet. Deze genereert uw code en voert u in bij het woord 'Pincode' (zie afbeelding hierboven), klik daarna op 'Verder'. U bent nu ingelogd in MijnTVM zorg en inkomen.